## マルチプログラミング操作画面 REV.E - STM8S105C4Tを使用する場合 pg4uwarc-ondemand.exeバージョンは 2.66D 以降が必要 -

Windowsのデバイスドライバのインストールは4回聞いてきます(Site1~4で4個ある為)

20100202 Datadynamics S.H

最初に Programmer - Serch for Programmers でnxBeehive4+をサーチします。 サーチ完了すると以下の画面となります。

| <u>File D</u> evice <u>P</u> rogrammer <u>O</u> ptions <u>H</u> elp                                                                                                    |                                                                                                    |           |
|----------------------------------------------------------------------------------------------------|----------------------------------------------------------------------------------------------------|-----------|
| Search Settings Load prj Blank Verify Program Erase Help                                                                                                    | BeeHive4 multiprogramming system                                                                                                    | ELNEC     |
| Site #1<br>Active<br>BUSY<br>GOOD<br>ERROR<br>(YES)<br>Site #2<br>Site #3<br>Active<br>BUSY<br>GOOD<br>ERROR<br>(YES)<br>Site #3<br>Active<br>BUSY<br>GOOD<br>ERROR<br>(YES)<br>(Site #3<br>(Site #3 | Site #4     Statistics     Checksum       ACTIVE     Success: 0     Next serial value       BUSY     Clear statistics     Next serial value       ERROR     Clear statistics     Count down       Status: Disabled<br>Remains: 0 of 0     Reload Count down                                                                                                    |           |
| Status window       Automatic YESI mode is on         Site       Status         #1       -         #2       -         #3       -         #4       -         #4       -         #2       -         #4       -         #4       -         #2       -         #4       -         #2       -         #4       -         #2       -         #4       -         #4       -         #4       -         #4       -         #4       -         #4       -         #5       Connect programmers         #2       Stop ALL                                                                                                    | Log window L0005: Welcome to Ehrec Pg4uwMC Multiprogramming Control Panel. L0006: Version 2 656/01. 2010. L0007: Today is 26.01.2010. 19.48:44. L0008: Processor. Intel (6/10/5) Frequency: 2660/2660.16 MHz L0009: Processor. Intel (6/10/5) F. Build 2500: Service Pack 3). L0011: Physical RAM memory: 2048 MB or more. L0012: L0013: >> MC: Log file created at 26.01.2010 19.48:46 L0014: Log file name: C:\Documents and Settings\shiglechan\Application Data\Elnec\Pg4uw\reportmc.log L0015: Searching for connected programmers L0017: Source and the form of the total status present) L0023: Site #1 (s/n: 342-00346; status present) L0023: Site #4 (s/n: 342-00348; status present) L0023: Site #4 (s/n: 342-00348; status present) L0023: Site #4 (s/n: 342-00348; status present) L0023: Site #4 (s/n: 342-00348; status present) L0023: Site #4 (s/n: 342-00348; status present) L0023: Site #4 (s/n: 342-00348; status present) L0023: Site #4 (s/n: 342-00348; status present) L0023: Site #4 (s/n: 342-00348; status present) L0034: Site #4 (s/n: 342-00348; status present) L0034: Site #4 (s/n: 342-0 | ×         |
| Device: STMicroelectronics STM8S105C4T [LQFP48] Proj                                                                                                    | ect file: C:\Program Files\Elnec_sw\Programmer\examples\Serialization\fromfi                                                                                                    | le_classi |

マスタープログラミングユニット(Site #1)でプロジェクトを作成します。 Option Setting(参考画面特にアクセス必要なし) Device - select device & cleate project

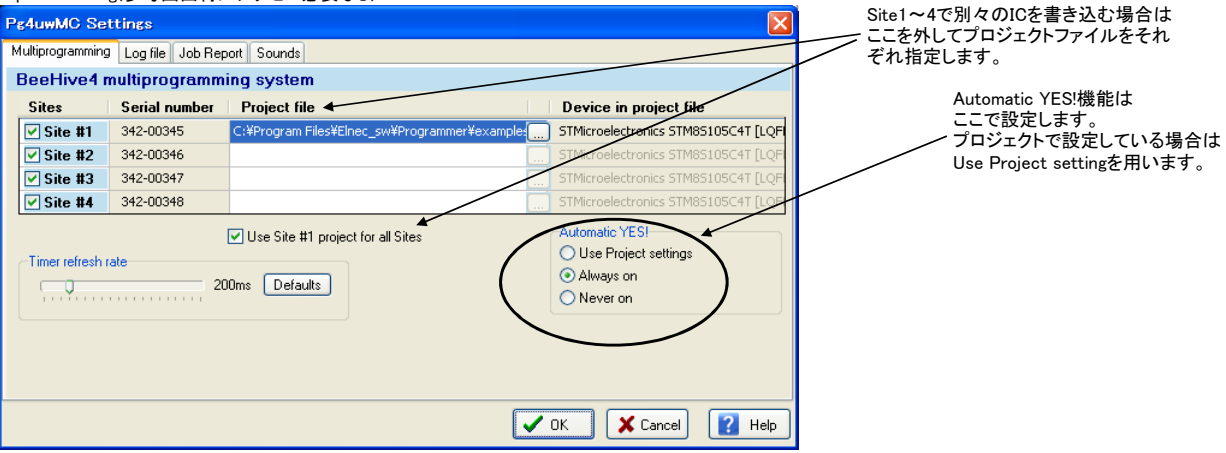

# Device – select device & cleate project

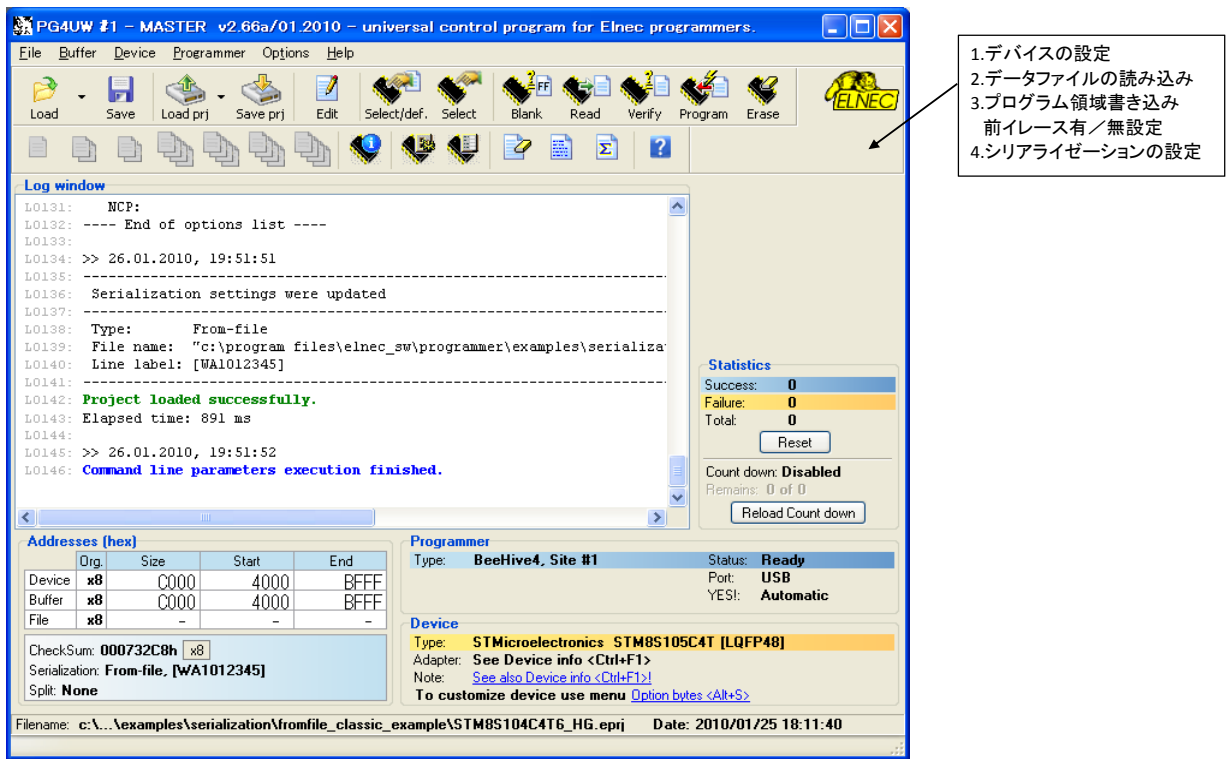

Device - Select Device

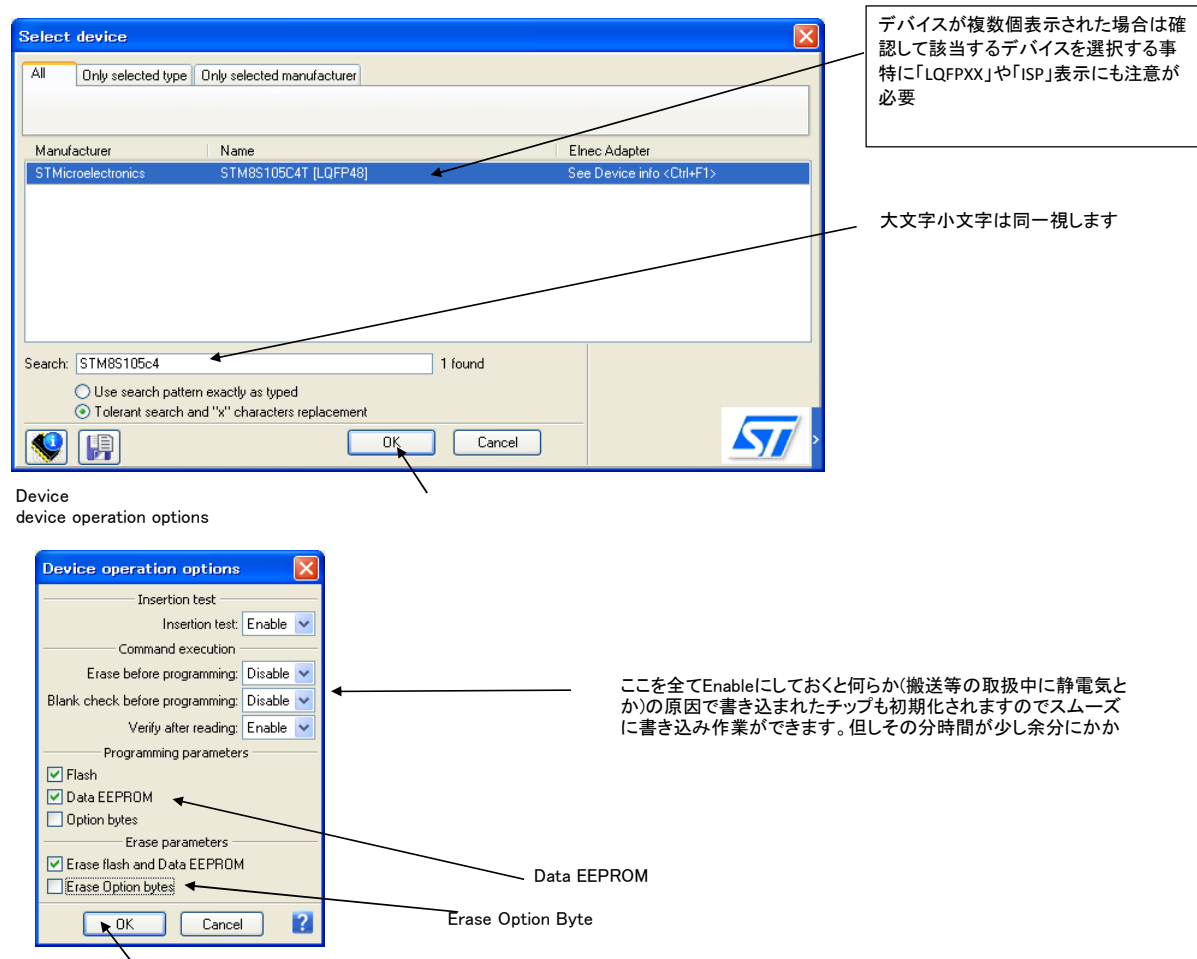

### 設定後の状態

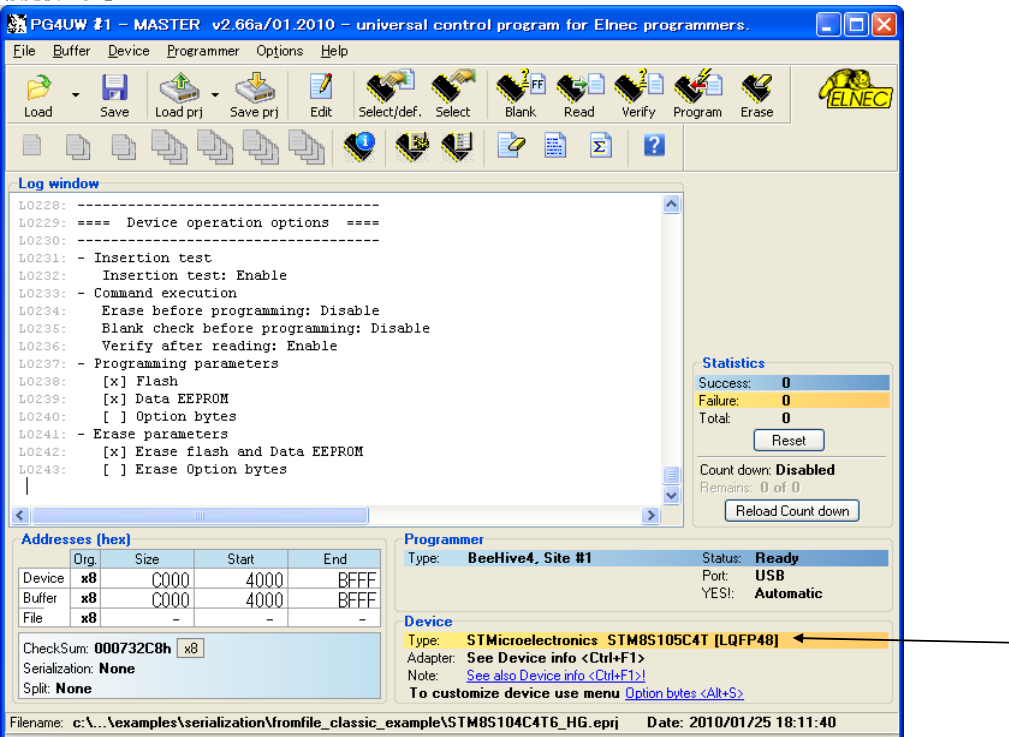

#### Device - Device options Serialization

| Serialization 🛛                                                                                                    | Serialization                                                                                                    |
|----------------------------------------------------------------------------------------------------|----------------------------------------------------------------------------------------------------|
| Serialization settings Project associations                                                                                                    | Serialization settings Project associations                                                                                                    |
| -Mode:<br>Disabled<br>Incremental mode<br>From-file mode<br>Custom generator mode                                                                              | When using serialization from Project file, use following directory to store associated serialization position file(s).  Directory to store associated serialization position files  Default directory  Custom directory |
| From-file mode options:                                                                                                    | Same directory as the project file is stored in                                                                                                    |
| File name:       file_classic_example\from_file_wa1012345_stm8s.ser         Start label:       WA1012345                                                       | Directory:                                                                                                    |
| Additional operation with used files <ul> <li>Do nothing</li> <li>Move used file to specified directory</li> <li>Delete used file</li> </ul> Directory: Browse | Use F1 key or Help button to display Help for more information.                                                                                                    |
| Always increment serial number (even if device operation failed)                                                                                               | Always increment serial number (even if device operation failed)                                                                                                    |
| OK Cancel Help                                                                                                    | OK Cancel Help                                                                                                    |

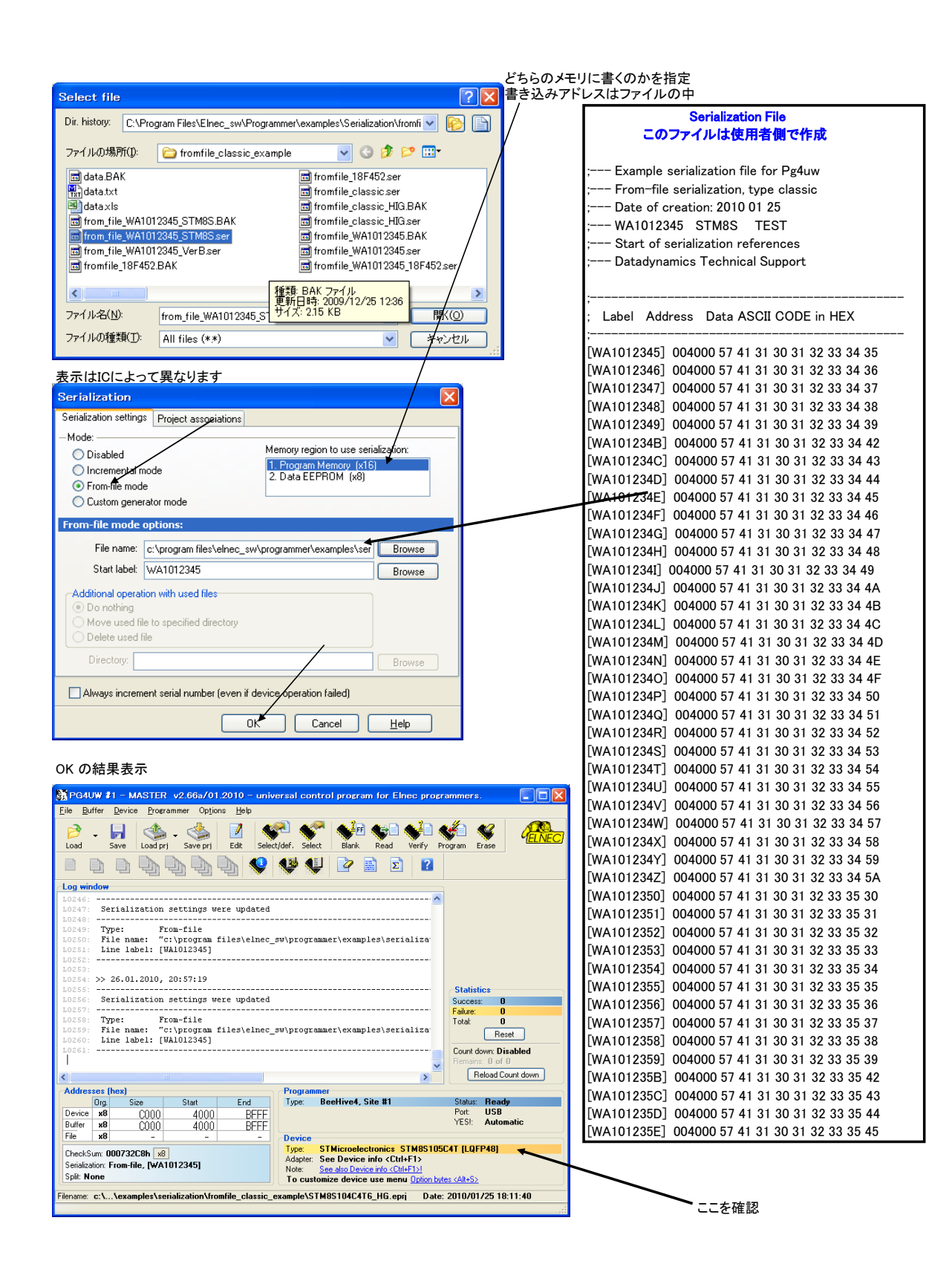

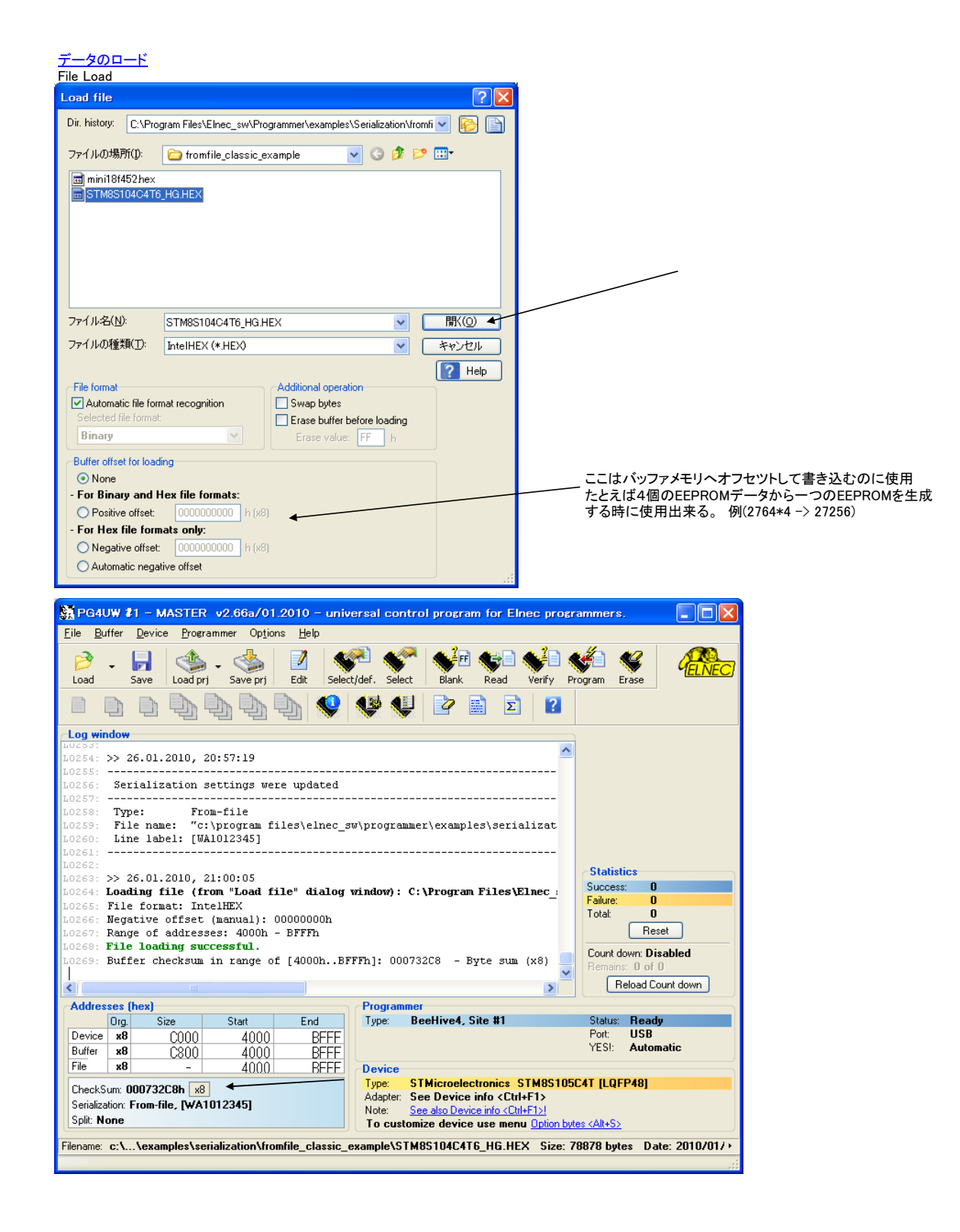

必要な設定とデータを読み込んだ後プロジェクト名を付けて保存。

| File Save Project                                                                                                    |   |
|----------------------------------------------------------------------------------------------------|---|
| Save project                                                                                                    |   |
| Dir. history: C:\Program Files\Elnec_sw\Programmer\examples\Serialization\fromfi 💙 🚱 🖺                                                                                                    |   |
| 保存する場所仰: 📄 fromfile_classic_example 💽 🕝 🎓 📴 🖽                                                                                                    |   |
| min18f452.eprj<br>min18f452_BeeHive4_YO.eprj<br>min18f452_BeeHive4_YOB.eprj<br>\$7STM85105C4T6_SHP.eprj<br>\$7STM85105C4T6_SHP.eprj<br>\$7STM85105C4T6_SHP.eprj<br>\$7STM85105C4T6_SHPC.eprj | / |
| 7ァイル名(M): STM8S104C4T6_201001  マ 保存(S)<br>ファイルの種類(D) Project files (* epri) マ キャンセル<br>Description of actually selected project in file list box ? Help                                      |   |
| Description of project for save                                                                                                    |   |
| Device: STMicroelectronics STMSS105C4T [LQFP48]<br>Date: 26.01.2010 21:02:04<br>Created by SW version: Pg4uw 2.66a/01.2010                                                                   |   |
| Author: shigechan<br>Description:                                                                                                    |   |
| Project protection settings                                                                                                    |   |
| Encrypt project file (with password)                                                                                                    |   |
| Set Protected mode of software after loading of this project file                                                                                                    |   |
| Require project file checksum before first programming                                                                                                    |   |

#### 保存後の表示 Exit and Saveで抜ける 👷 PG4UW 👔 – MASTER 🛛 v2.66a/01.2010 – universal control program for Elnec programmers. <u>File B</u>uffer <u>D</u>evice <u>P</u>rogrammer Op<u>t</u>ions <u>H</u>elp Image: Construction of the state of the state of the 🗈 🗈 🔄 🍡 🔄 📢 📢 🔛 🖻 🖻 😰 Log window 9: Buffer checksum in range of [4000h..BFFFh]: 000732C8 - Byte sum (x8) 📥 >> 26.01.2010, 21:03:00 Saving project: C:\Program Files\Elnec sw\Programmer\examples\Serializ Device: STMicroelectronics STM8S105C4T [LQFP48] Date: 26.01.2010 21:03:00 Created by SW version: Pg4uw 2.66a/01.2010 Original file: C:\Program Files\Elnec\_sw\Programmer\examples\Serializa -----Author: shigechan Description: Statistics Success: 0 Failure: -----\_\_\_\_\_ 0 0K Ö Total: 0282: Elapsed time: 1266 ms Reset Project saved successfully. .0284: Buffer checksum in range of [4000h..BFFFh]: 000732C8 - Byte sum (x8) Count down: Disabled > Reload Count down < Addresses (hex) Programmer Start Type: BeeHive4, Site #1 Status: Ready Port: USB Org. Size End Device x8 C000 4000 BFFF YESI: Automatic Buffer x8 C800 4000 BFFF File x8 4000 BFFF Device Type: STMicroelectronics STM8S105C4T [LQFP48] Adapter: See Device info <Ctrl+F1> CheckSum: 000732C8h x8 Serialization: From-file, [WA1012345] Note: See also Device info <Ctrl+F1>! Split: None To customize device use menu Option bytes <Alt+S> Filename: c:\...\examples\serialization\fromfile\_classic\_example\STM8S104C4T6\_201001.eprj Date: 2010/01/26 21:03:02

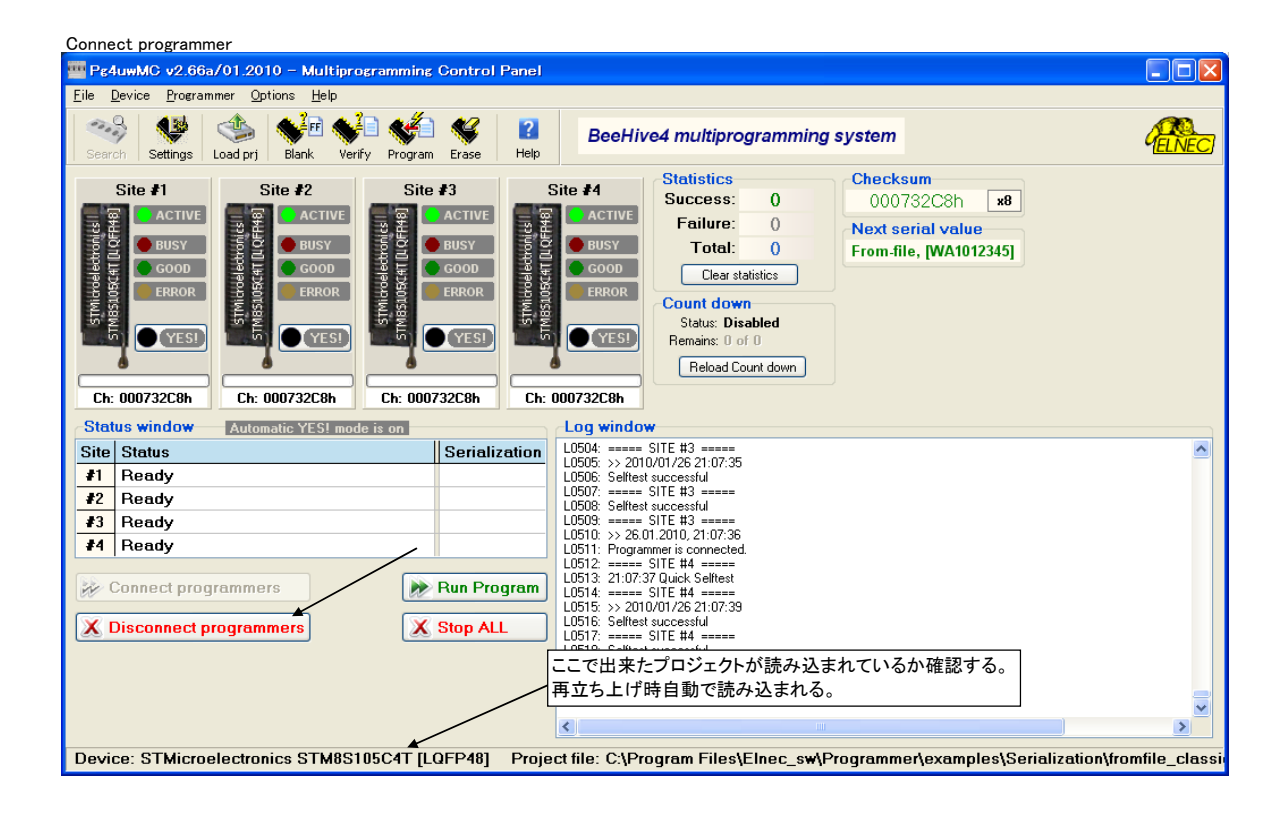

#### デバイス4個書き込み

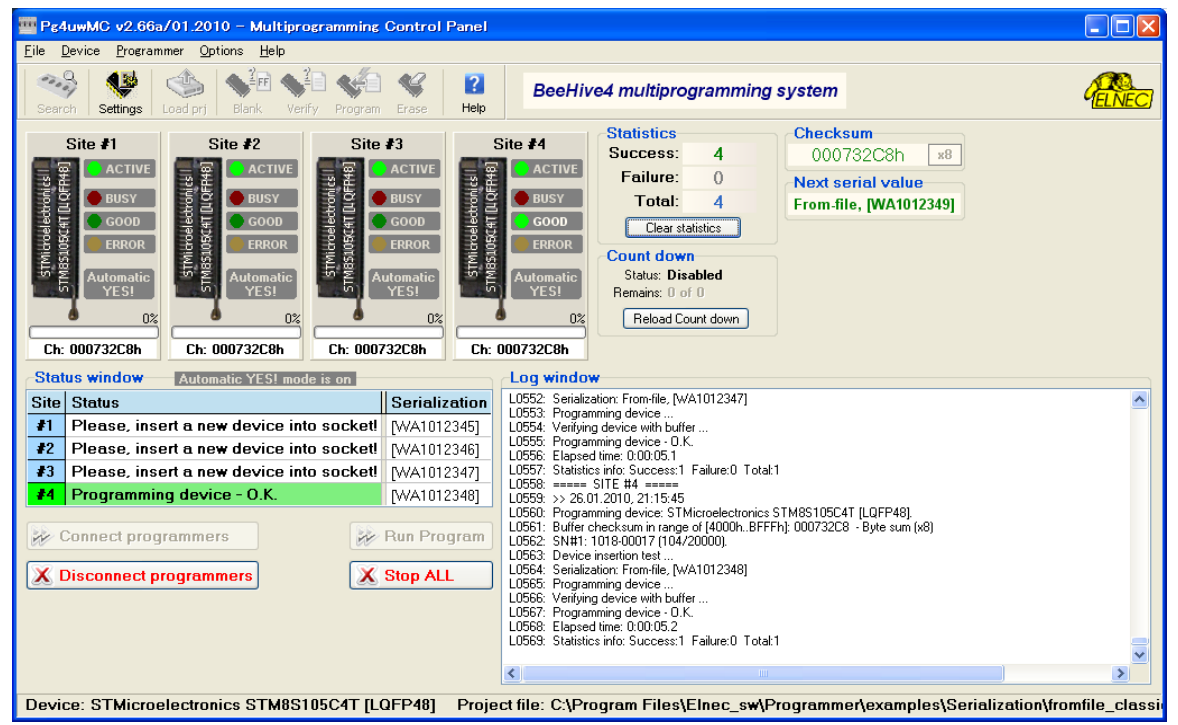

#### Disconnect

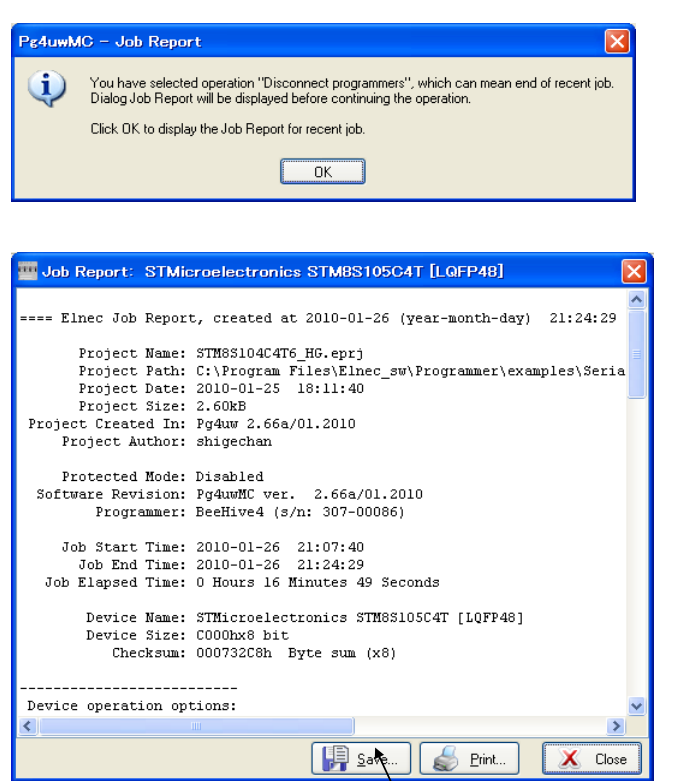

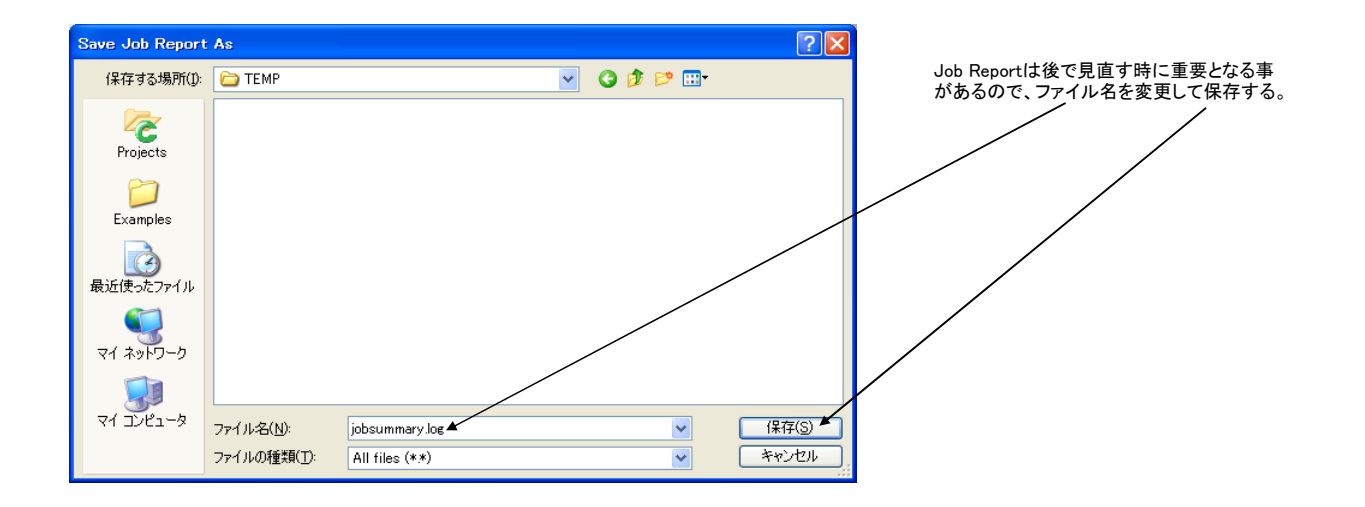

#### 再立ち上げ

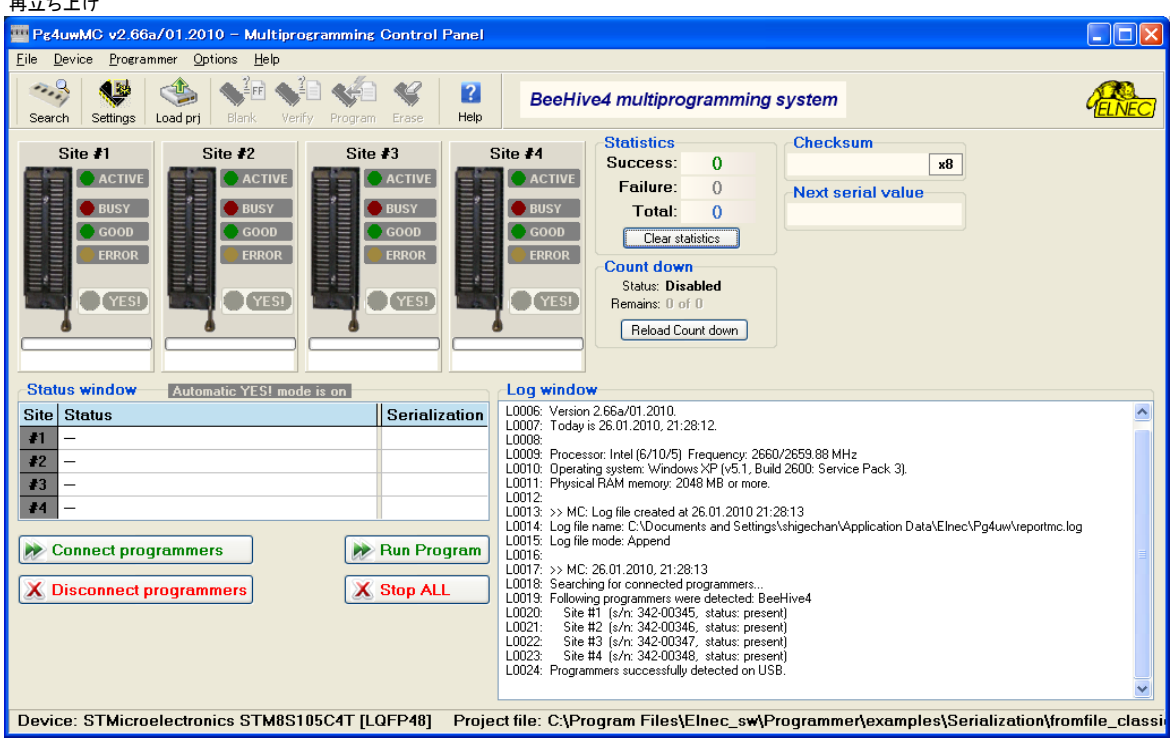

Loard project

| Load project                                              |                                                                                                    |                                                                                           |   |   |   |     |            | ? 🗙           |
|-----------------------------------------------------------|----------------------------------------------------------------------------------------------------|-------------------------------------------------------------------------------------------|---|---|---|-----|------------|---------------|
| ファイルの場所(1):                                               | 🚞 fromfile_classic                                                                                                    | _example                                                                                  | * | G | ø | ۳ 🔁 |            |               |
| Projects<br>Projects<br>Examples<br>最近使ったファイル<br>マイネットワーク | 37 mini18/452 pepi<br>37 mini18/452 peel<br>37 mini18/452 peel<br>37 STM85104C4T6<br>37 STM85104C4T6<br>37 STM85105C4T6<br>37 STM85105C4T6<br>37 STM85105C4T6 | live4_YOeprj<br>live4_YOBeprj<br>201001.eprj<br>HGeprj<br>SHPeprj<br>SHPBeprj<br>SHPCeprj |   |   |   |     |            |               |
| マイ コンピュータ                                                 | ファイル名( <u>N</u> ):                                                                                                    | STM8S104C4T6_201001.eprj                                                                  |   |   |   | *   | <b>F</b>   | K( <u>0</u> ) |
|                                                           | ファイルの種類(工):                                                                                                    | Elnec Project files (*.eprj)                                                              |   |   | _ | ~   | <b>*</b> † | 2011          |

ー度プロジェクトを作成した後の、再立ち上げ では、プロジェクトファイルはシリアライゼー ションのポジションファイル付き、を自動的に 一読み込む(Connect Programmersで)ので、 Load projectは不要。 もしここでLord projectをすると、 Next serial value が最初に戻る。

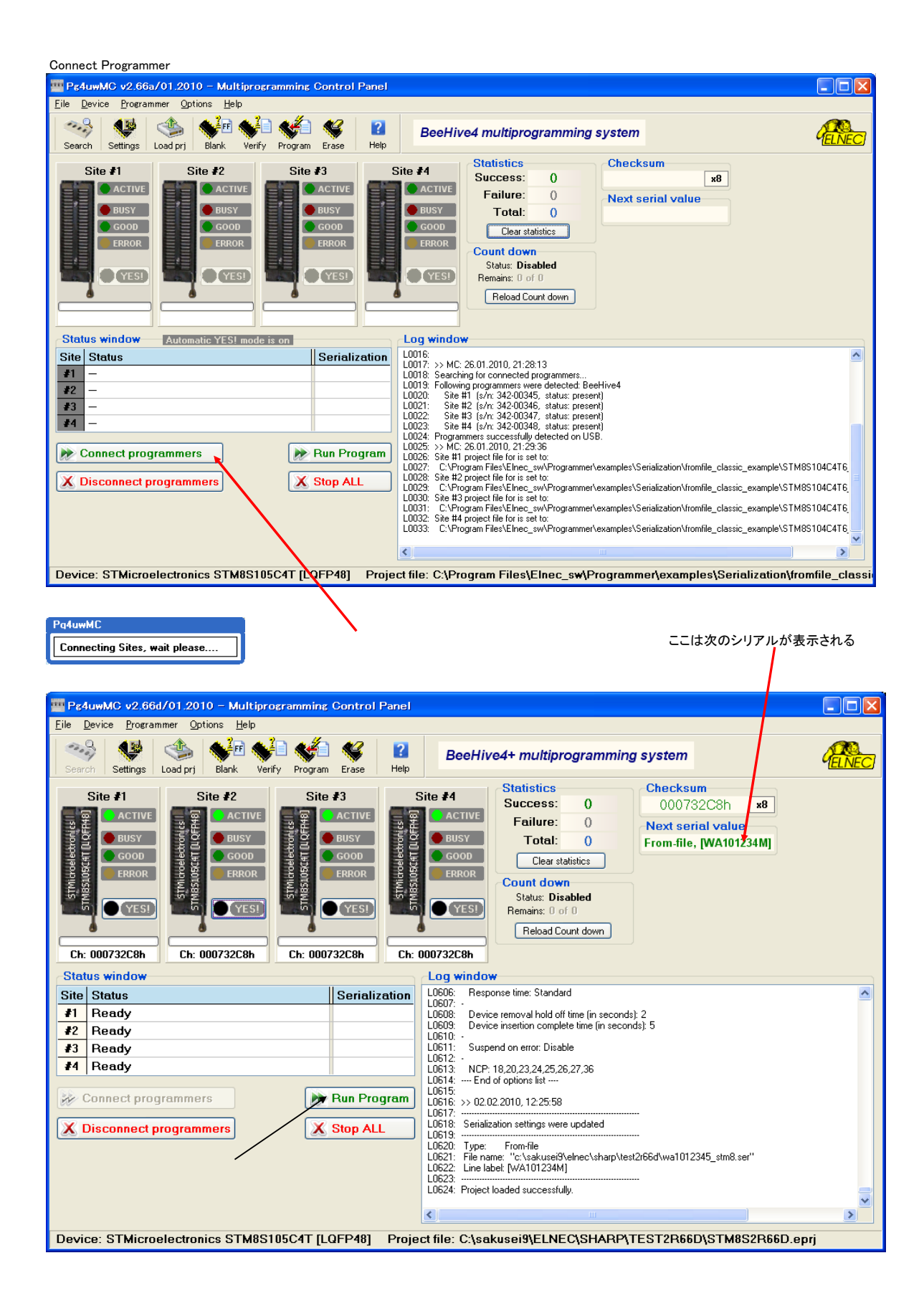

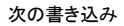

1つのICは書き込み異常となった例 ここではSite1が書き込みエラーとな

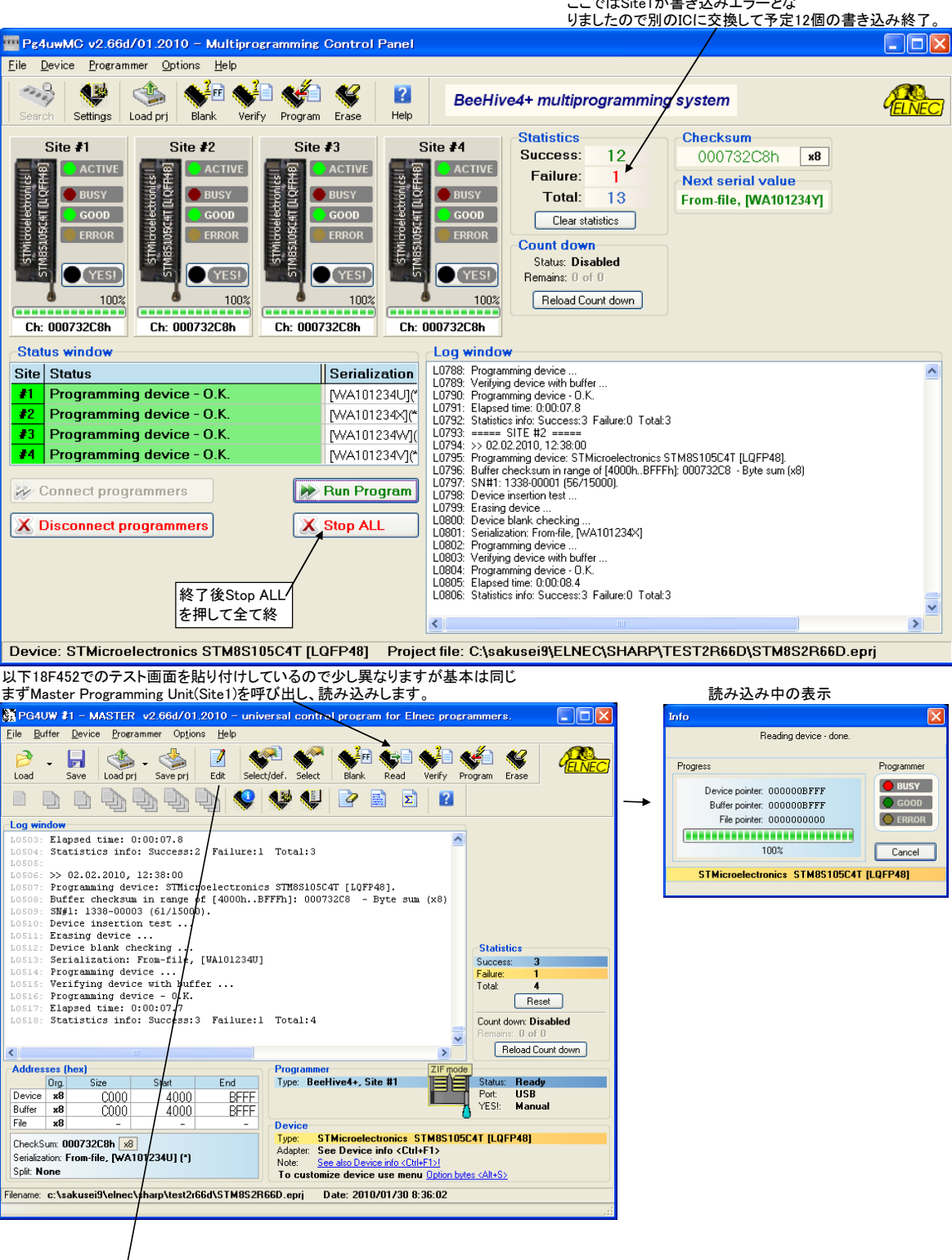

#### 普通はプログラムメモリの最後やデータメモリの最後を使う ここでは4000番地~4008に書き込んでいます。 書き込んだチップを乗せてリードした結果の表示例 View/Edit Buffer - C:¥sakusei9¥ELNEC¥SHARP¥TEST2R66D¥STM8S2R66D.eprj Buffer size: 48.0 kBytes Current address: 0000004020 h Mode: View Edit 8 bit 16 bit ASCII表示で、WA101234Uが確認できます。 ? Address-hex 0 1 2 3 4 5 6 7 8 9 A B C D E F 0123456 89ABCDEE Addresshex 0 1 2 3 4 5 6 7 8 9 A B C D F 0 1 2 3 4 5 6 7 8 9 A B C D E F 0 1 2 3 4 5 6 7 8 9 A B C D E F 0 1 2 3 4 5 0 0 0 0 0 0 0 0 0 0 0 0 0 0 0 0 0 0 0 0 0 0 0 0 0 0 0 0 0 0 0 0 0 0 0 0 0 0 0 0 0 0 0 0 0 0 0 0 0 0 0 0 0000004050 2D 3E 20 36 37 46 46 20 20 20 20 20 20 20 20 20 20 20 7 5 6 7 F P 0000004060 52 65 67 69 73 74 65 72 20 3D 20 35 30 30 30 20 Register = 5000 0000004070 2D 3E 20 35 37 46 46 20 20 26 20 37 46 30 30 20 -> 57 F F & 7 F 0 0000004080 2D 3E 20 37 46 46 46 00 00 00 00 00 00 00 00 00 -> 7 F F F . . . . . . . ◆書き込んだHEX値 . . . . . . . . . . . . . . . . . . . . . . . . . . . . . . . .

# 参考 書き込みに使用した「STM8S104C4T6\_HG.HEX」ファイル シリアル入力ファイル例 ーこれは使用者側で作るー 🔤 MIFESB – [C:¥Program Files¥Elnec\_sw¥Programmer¥examples¥Serialization¥fr... 🔳 🗖 🔀 ■ ファイル(E) 編集(E) 検索・置換・ジャンプ(S) ツール(T) マクロ(M) ウィンドウ(W) 設定(Q) ヘルプ(H) \_ 同 シリアル番号入力ファイル・ジェネレータ 🗋 🖻 🗈 🔄 🔏 🛸 👘 ( ク ぐ ) 🏲 🏘 🌾 💌 🗔 ( 二) 三 👼 ( 🔹 ト・) Image: Constraint of the state of the state of シリアル番号 個数 最終シリアル番号 書込みアドレス コメント 204160 204180 2041A0 à 2043600